#### **DIN Rail Temperature Controller FE300** User's Manual

# 1. Notice

#### A Warning

- 1. Danger! Electric Shock!
- 2. DON'T touch AC power wiring terminals when controller has been activated! 3. Make sure the power off until all of the wirings are completed!

- A Warning
- 1. Please confirm the AC power wiring to controller is correct, otherwise it will be
- caused an aggravated damage on controlle 2. Make sure to use the rated power supply (AC85~265V or DC 24V), otherwise it will be caused severely damage on controller
- 3. Please confirm wirings are connected with correct terminals (Input, Output, Alarm).
- 4. Please choose suitable M2 screws wire AWG26~16( 0.13mm2 ~1.3mm2 ) , like below

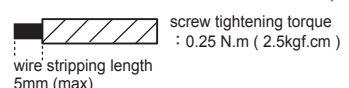

5. Avoid installing controller in following spaces:

- I. A place where the ambient temperature may reach beyond the range from  $0 \sim 50^{\circ}$ C II. A place where the ambient humidity may reach beyond the range from 20 ~ 90% RH. III. A place where the controller likely to come into contact with water, oil, chemicals, steam and vapor
- IV. A place where the controller is subject to interface with static electricity, magnetism and noise. 6. For thermocouple (TC) input, use shield compensating lead wire.
- 7. For RTD input, use shield wires which have low resistance and no resistance difference between 3 wires.

# 2. Order information

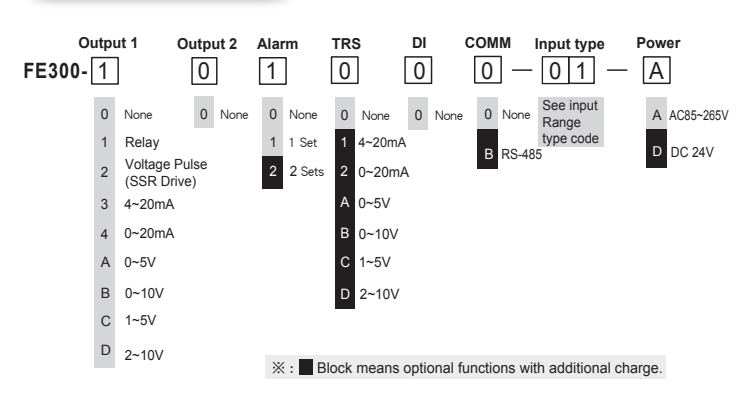

# 3. Specifications

| Power su           | pply voltage         | 85 ~ 265 VAC , DC 24V (Optional)                                                                            |  |  |  |  |  |
|--------------------|----------------------|----------------------------------------------------------------------------------------------------|--|--|--|--|--|
| Frequency          |                      | 50/60 Hz                                                                                                    |  |  |  |  |  |
| Power co           | nsumption            | Approx 6VA                                                                                                  |  |  |  |  |  |
| Memory             |                      | Non-volatile memory EEPROM                                                                                  |  |  |  |  |  |
|                    |                      | Accuracy : 0.2% FS                                                                                          |  |  |  |  |  |
|                    |                      | Sample time 50ms                                                                                            |  |  |  |  |  |
| Sensor in          | put                  | TC : K \ J \ R \ S \ B \ E \ N \ T \ W \ PL    \ L                                                          |  |  |  |  |  |
| ※ Please           | refer to input       | RTD : PT100                                                                                                 |  |  |  |  |  |
| range              | table                | Linear : 0~20mA \ 4~20mA<br>0~1V \ 0~5V \ 0~10V \ 0~2V \ 1~5V \ 2~10V<br>0~25mV \ 0~50mV \ 10~50mV \ 0~70mV |  |  |  |  |  |
| Control            | Relay                | SPST-NO, 250 VAC, 8A (resistive load), electrical life: 100,000 operations                                  |  |  |  |  |  |
| Control SSR driver |                      | ON: 24 V OFF: 0V max. load current: 20 mA, with short-circuit protection circuit                            |  |  |  |  |  |
| ουιραι             | Linear               | 4~20mA,0~20mA, 0~5V,0~10V, 1~5V,2~10V                                                                       |  |  |  |  |  |
| Control m          | nethod               | ON-OFF or P,PI,PID control                                                                                  |  |  |  |  |  |
| Alarm out          | tput                 | SPST-NO, 250VAC, 5A (resistive load), electrical life: 100,000 operations                                   |  |  |  |  |  |
| Tranomio           | sion                 | Signal : 4~20mA \ 0~20mA \ 0~5V \ 0~10V \ 1~5V \ 2~10V                                                      |  |  |  |  |  |
| TIALISTIIS         | 51011                | Channel : SV,PV,SV2,PV2,OP1                                                                                 |  |  |  |  |  |
|                    | Interface            | RS-485 Maximum unit : 32 pcs Maximum distance : 1200m                                                       |  |  |  |  |  |
|                    | Protocol             | Modbus RTU , TAIE                                                                                           |  |  |  |  |  |
| Commun             | Parity               | None , Odd , Even                                                                                           |  |  |  |  |  |
| -ication           | Data bit             | 8bit                                                                                                    |  |  |  |  |  |
|                    | Stop bit             | 1 or 2 bit                                                                                                  |  |  |  |  |  |
|                    | Baud rate            | 2400,4800,9600,19200,38400,57600,115200 bps                                                                 |  |  |  |  |  |
| Delay time         |                      | 0~250 ms                                                                                                    |  |  |  |  |  |
| Special features   |                      | 3 SV choose(SV1,SV2,SV3), Power-on soft start, Timer function<br>(1 minute to 99 hours,59 minutes)          |  |  |  |  |  |
| Operating          | temperature humidity | $0 \sim 50^\circ C$ (with no icing or condensation) $20\% \sim 90\%~RH$                                     |  |  |  |  |  |
| Storage t          | emperature           | $-25 \sim 65^{\circ}$ C (with no icing or condensation)                                                     |  |  |  |  |  |
| Dimensio           | n                    | W 26 x H 75 x D 90 mm                                                                                       |  |  |  |  |  |
| Weight (a          | ipprox)              | Approx 90g                                                                                                  |  |  |  |  |  |

| 4. Input range table |  |
|----------------------|--|
|                      |  |

hanks for purchase FE series Digital Temperature Controlle

Please check the Voltage' Frequency and input/output range. Please follow the operation manual and pass the user to keep it.

Before using controller, please make sure the spec and type is correspond your demand.

| Model  | Input type |        | Code | Range        |              |  |  |
|--------|------------|--------|------|--------------|--------------|--|--|
| woder  | input      | type   | Coue | C            | °F           |  |  |
|        | K          | K1     | 01   | -50.0~400.0  | -50.0~750.0  |  |  |
|        | ĸ          | K2     | 02   | 0~1200       | 0~2190       |  |  |
|        | 1          | J1     | 03   | -50.0~400.0  | -50.0~750.0  |  |  |
|        | 5          | J2     | 04   | 0~1200       | 0~2190       |  |  |
|        | R          | R      | 05   | 0~1760       | 0~3200       |  |  |
| тс     | S          | S      | 06   | 0~1760       | 0~3200       |  |  |
|        | В          | В      | 07   | 0~1820       | 0~3300       |  |  |
|        | E          | E      | 08   | 0~900        | 0~1650       |  |  |
|        | N          | N      | 09   | 0~1300       | 0~2370       |  |  |
|        | т          | T1     | 10   | -199.9~400.0 | -199.9~750.0 |  |  |
|        | 1          | T2     | 11   | -199~400     | -199~750     |  |  |
|        | W          | W      | 12   | 0~2320       | 0~4200       |  |  |
|        | PLII       | PL II  | 13   | 0~1200       | 0~2190       |  |  |
|        | L          | L      | 14   | 0~800        | 0~1470       |  |  |
|        |            | DP1    | 15   | -199.9~600.0 | -199.9~999.9 |  |  |
| RTD    | PT100      | DP2    | 16   | -199~600     | -199~1110    |  |  |
|        |            | DP3    | 17   | 0~600        | 0~1110       |  |  |
|        | AN1        | 0~25mV | 18   |              |              |  |  |
|        |            | 0~50mV | 19   |              |              |  |  |
|        |            | 0~20mA | 20   | -1.999~9.999 |              |  |  |
|        |            | 4~20mA | 21   |              |              |  |  |
|        |            | 0~1V   | 22   |              |              |  |  |
| Linear | AN2        | 0~5V   | 23   | -19.99       | ~99.99       |  |  |
|        |            | 0~10V  | 24   | -199.9       | ~999.9       |  |  |
|        |            | 0~2V   | 25   | -1999-       | ~9999        |  |  |
|        |            | 1~5V   | 26   |              |              |  |  |
|        |            | 2~10V  | 27   |              |              |  |  |
|        |            | other  | 28   |              |              |  |  |
|        | AN3        | 0~70mV | 29   |              |              |  |  |
|        |            |        |      |              |              |  |  |

# 5. Packing list & Label information

| 5 1 Packing list               | )                     |            | (1) —              | → FE300-                                                   | 3010                         | 0B                                                  |
|--------------------------------|-----------------------|------------|--------------------|------------------------------------------------------------|------------------------------|-----------------------------------------------------|
| 1.Temperature Cont<br>2.Manual | roller1pcs            |            | (2)→               | Power Supply 0<br>1 2 3<br>AC 85~265V 4<br>50/60HZ 6VA 4~2 | UT1<br>4 [<br>€ _ т/<br>20mA | RS485<br>5 6<br>R(A) T/R(B)                         |
| 3.Terminal protect c           | ation                 |            |                    | COM AL1<br>P<br>7 8 9<br>ALARM                             | + - C                        | mA,V)<br>RTD<br>3<br>+<br>TCinv<br>11<br>12<br>IPUT |
| NO. Explanation                | Indication Exa        |            | DIGITAL PID CONTRO | OLLER                                                      | CE                           |                                                     |
| (1) Model Number               | FE300-30100B          | (3)→       | S/N : SP16091430   | 001                                                        | ~~                           |                                                     |
| (2) Terminal arrangement       | Terminal arrangement  |            | AMB.TEMP. 50 °C    | MAX                                                        |                              |                                                     |
| (3) Series Number              | 16091430001           |            | (4) →              | OUT1 : 4~20mA                                              |                              |                                                     |
| (4) Control output             | OUT1 4~20mA           |            | (5) →              | INPUT: 4~20mA(                                             | 0.0~100.                     | 0)                                                  |
| (5) Input type                 | Multi-range (Multi-ra | nge input) |                    | TAIE                                                       | MADE                         | IN TAIWAN                                           |

# 6.Parts description

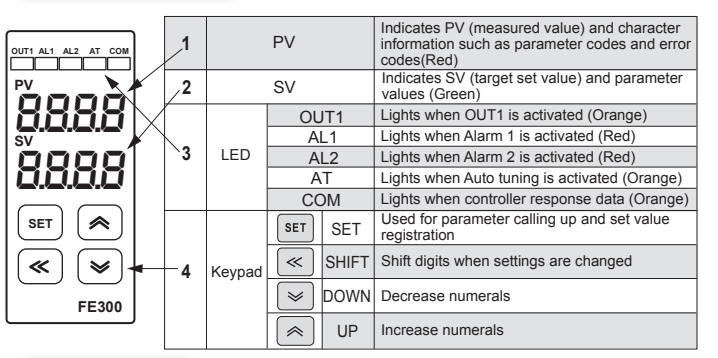

# 7. Installation

-1-

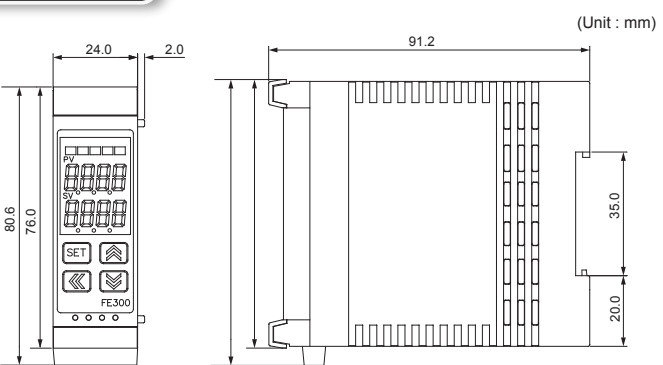

# 8. Terminal arrangement

# Notice

Make sure the power off until all of the wirings are completed! Turn the power supply to the instrument off before wiring or checking. Working on or touching the terminal with the power switched on may result in severe injury or death due to electric shock.

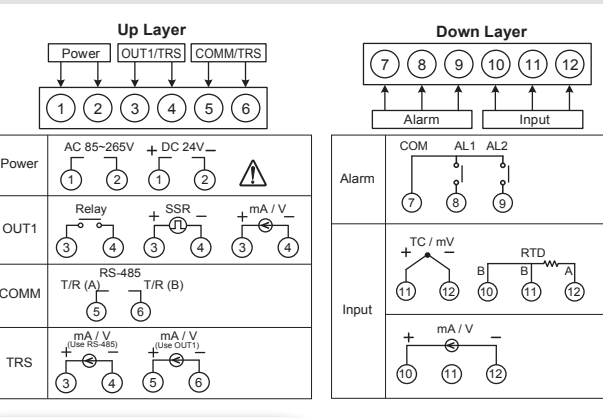

# 9. Mounting procedures

#### 1. Installation 1. Plug the controller on DIN rail. 2. Lodge the bottom in easily.

2. Pull out 1. Insert into the square hole on the bottom with driver. 2. Put front the clamp will out of DIN rail. 3. When heard the sound of "ca" mean its plug in. 3. Hold the controller and take it out.

4. Shake the controller to make sure of it.

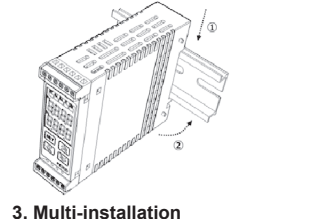

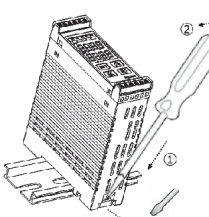

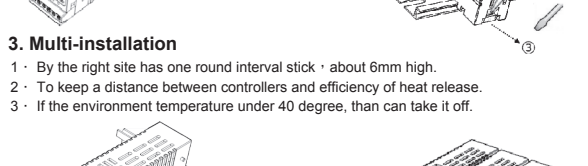

close all OUTPUT and ALARM function.

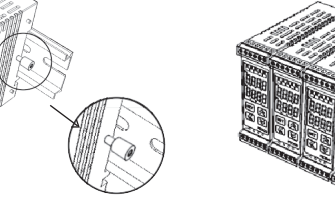

# 10. Basic function setting

SV Room new value of R-S

# (10.1 Input type setting

| 1.                           | PV<br>SV   | 18 <b>85</b><br>8888 | Operation panel display.                                                             | 2.                 | PV Hold SET key + Key 3<br>seconds, then the controller<br>will enter LEVEL_3 upper<br>display show "NPP" lower<br>display show "NPP" lower<br>display show upper lower |  |
|------------------------------|------------|----------------------|--------------------------------------------------------------------------------------|--------------------|----------------------------------------------------------------------------------------------------|--|
| 3.                           | pv 🍐<br>sv | 1087<br>8 82         | When key is pressed, the lower display flashes.                                      | 4.                 | PV Press key and key<br>SV BC to set the desire input type.                                                                                                    |  |
| 5.                           | PV /       | 10P 1<br>8P2         | Press SET key to store<br>new value of INP1.                                         | Moo<br>and<br>Plea | dify input type needs to interchange of jumper location,<br>it needs to recalibration for linear input type change.<br>ase refer to ch16 Input type modification.       |  |
| *:                           | INP1 set   | tting value re       | efer the "Input range table"                                                         |                    |                                                                                                    |  |
| 10                           | .2 SV      | value se             | tting                                                                                |                    |                                                                                                    |  |
| 1.                           | PV<br>SV   | 7 <i>825</i><br>8880 | Operation panel display                                                              | 2.                 | PV 8825 When key is pressed,<br>SV 00002 the lower display flashes.                                                                                                    |  |
| 3.                           | PV<br>SV   | 9825<br>0350         | Press key to choose<br>digit and pressing key<br>and key to set the<br>desire value. | 4.                 | PV 8825 Press SET key to store<br>SV 8850 new value of SV.                                                                                                    |  |
| 10.3 RUN/STOP mode selection |            |                      |                                                                                      |                    |                                                                                                    |  |
| 1.                           | PV<br>SV   | 7 <i>825</i><br>8350 | Operation panel display.                                                             | 2.                 | PV BEBS SET key to get<br>parameter setup display,<br>SV SEBS "r-s" shown on the upper<br>display.                                                                      |  |
| 3.                           | PV<br>SV   | 7 - 5<br>560P(       | When Key is pressed, the lower display flashes.                                      | 4.                 | PV 8755 Press key or key<br>SV 8705 to select run/stop mode.                                                                                                    |  |
| 5                            | PV         | 7885                 | Press SET key to store                                                               |                    | When controller selection STOP mode,                                                                                                    |  |

ΡV PV SV

ΡV

SV

ΡV PV SV

ΡV

# 10.9 Ma

-2- X: SET8.2=1 (Show A-M & MOP parameter)

#### 10.4 Auto tuning execution

| 8.825<br>8.858        | Operation panel display.                        | 2.                                                                                                    | PV     Press     SET     key to get<br>parameter setup display,<br>"AT" shown on the upper<br>display.                                                                                                    |  |  |
|-----------------------|-------------------------------------------------|----------------------------------------------------------------------------------------------------|----------------------------------------------------------------------------------------------------|--|--|
| 8888<br>8888          | When key is pressed, the lower display flashes. | 4.                                                                                                    | PV REA Press key or key or key |  |  |
| 8 <b>8</b> 88<br>8985 | Press SET key to store<br>new value of AT.      | When auto tuning AT LED lamp lit and start to ou<br>through a few of circles to get new PID value with<br>precise control, if finished the AT LED will be lam |                                                                                                    |  |  |

# 10.5 PID value setting

| pv <i>8.82</i><br>sv <i>8.88</i> | S Operation panel display.                                | 2. | PV<br>SV                                                                     | 8838<br>8830 | Hold SET key 3 seconds,<br>then the controller will enter<br>LEVEL_2 upper display<br>show "P1" lower display<br>show current P1 value. |
|----------------------------------|-----------------------------------------------------------|----|------------------------------------------------------------------------------|--------------|----------------------------------------------------------------------------------------------------|
| pv <i>882</i><br>sv <i>883</i>   | G When ≪ key is<br>pressed, the lower display<br>flashes. | 4. | PV<br>SV                                                                     | 8825<br>0500 | Press key and key to set the desire P1 value.                                                                                           |
| pv <i>888</i><br>sv <i>850</i>   | Press SET key to store<br>new value of P1.                |    | Similarly, use the same ways to set integr value(I1) and derivate value(D1). |              | ame ways to set integral<br>ate value(D1).                                                                                              |

#### \* : Press SHIFT key the upper display will show PV value, this function can let user easy to monitor PV and this parameter relationshi

# (10.6 ON/OFF control setting )

| 8.885<br>8.950 | Operation panel display.                                                                           | 2. | pv <i>8838</i><br>sv <i>8830</i>                                                                                               | Hold SET key 3 seconds,<br>then the controller will enter<br>LEVEL_2 upper display show<br>"P1" lower display show<br>current P1 value. |
|----------------|----------------------------------------------------------------------------------------------------|----|----------------------------------------------------------------------------------------------------|----------------------------------------------------------------------------------------------------|
| 8889<br>0030   | When Key is<br>pressed, the lower display<br>flashes, upper display will<br>show current PV value. | 4. | PV 8825<br>SV anaf                                                                                                    | Press 💌 key until<br>P1 = on.oF (0.0)                                                                                                   |
| P 1<br>onoE    | Press SET key to store new value.                                                                  | 6. | PV <b>8977</b><br>SV 8888                                                                                                    | Press SET key to get<br>parameter setup display,<br>"HYO1" shown on the<br>upper display.                                               |
| 8983<br>8883   | When Key is pressed, the lower display flashes.                                                    | 8. | pv <i>8901</i><br>sv <i>8901</i>                                                                                               | Press key and key to set the desire HYO1value                                                                                           |
| 8583<br>8890   | Press SET key to store new value.                                                                  |    | Heat mode formu<br>$PV \ge (SV + HYO)$<br>$PV \le (SV - HYO)$<br>Cool mode formu<br>$PV \ge (SV + HYO)$<br>$PV \le (SV - HYO)$ | IIa:<br>1) → OUT1 OFF<br>1) → OUT1 ON<br>IIa:<br>1) → OUT1 ON<br>1) → OUT1 OFF                                                          |

# (10.7 Alarm mode setting )

| 8885<br>8888 | Operation panel display.                                                                  | 2. | PV<br>SV | 8888<br>8888 | Hold [SET] key + Key 3<br>seconds, then the controlle<br>will enter LEVEL_3 upper<br>display show "INP1"lower<br>display show current input type |
|--------------|-------------------------------------------------------------------------------------------|----|----------|--------------|----------------------------------------------------------------------------------------------------|
| 8888<br>8888 | Press SET key to get<br>parameter setup display,<br>"ALD1" shown on the upper<br>display. | 4. | PV<br>SV | 8888<br>8884 | When SHIFT key is pressed, the lower display flashes.                                                                                            |
| 8283<br>8882 | Press 💌 key and 🙈 key to set the desire ALD1 value.                                       | 6. | PV<br>SV | 8283<br>8882 | Press SET key to store<br>new value of ALD1.<br>※ Please refer to 15.1<br>Alarm mode.                                                            |

#### 10.8 Alarm value setting

| 8.8 <b>25</b><br>8.880                    | Operation panel display.                        | 2. | ⁰ <i>88.88</i><br><sup>sv</sup> 8880       | Press SET key to get<br>parameter setup display,<br>"AL1H"shown on the upper<br>display. |  |
|-------------------------------------------|-------------------------------------------------|----|--------------------------------------------|------------------------------------------------------------------------------------------|--|
| 8838<br>0000(                             | When key is pressed, the lower display flashes. | 4. | ™ <i>8238</i><br><sup>sv</sup> <i>8029</i> | Press very and key and key to set the desire AL1H value.                                 |  |
| Press SET key to store new value of AL1H. |                                                 |    |                                            |                                                                                          |  |
| anual mode selection                      |                                                 |    |                                            |                                                                                          |  |

|  | nual | mode | sel | ection) |  |
|--|------|------|-----|---------|--|
|--|------|------|-----|---------|--|

| 8885<br>8850         | Operation panel display.                           | 2.      | PV     Press     SET     key to get       sv     ROEB     Press     Press       sv     ROEB     "A-M" shown on the upper display. |
|----------------------|----------------------------------------------------|---------|----------------------------------------------------------------------------------------------------|
| 8-2<br>8055          | When key is pressed, the lower display flashes.    | 4.      | PV Press key or key<br>sv PRA                                                                                                    |
| 888 <u>9</u><br>8988 | Press <b>SET</b> key to store<br>new value of A-M. | 6.      | PV Press SET key to get<br>parameter setup display,<br>SV 88000 "MOP" shown on the upper<br>display.                              |
| 8008<br>0000         | When key is pressed, the lower display flashes.    | 8.      | PV Press key to choose<br>digit and pressing key<br>SV 2000 and key to set the<br>desire value.                                   |
| 8208<br>8888         | Press SET key to store<br>new value of MOP.        | li<br>c | in manual mode MOP=100.0 output=100.0%<br>continuous                                                                              |

#### 11. Flow chart of parameters setting

#### (11.1 Levels operation mode

- 1. LEVEL 1 enter to the LEVEL 2
- Press and hold SET key for 3 seconds then enter to LEVEL 2
- 2. LEVEL 1 enter to the LEVEL 3
- Press and hold SET key + press SHIFT key for 3 seconds then enter to LEVEL 3 3. LEVEL 1 enter to the LEVEL 4
- Press and hold SET key for 3 seconds then enter to LEVEL 2 in LEVEL 2 press SET key to find parameter "LCK" , modify LCK value from current value to 1111 then Press and hold SET key + press SHIFT key for 3 seconds enter to LEVEL 4
- 4. LEVEL 2 return to the LEVEL 1
- Press and hold SET key for 3 seconds then return to LEVEL 1
- 5. LEVEL 3 return to the LEVEL 1 Press and hold SET key + press SHIFT key for 3 seconds then return to LEVEL 1
- 6. LEVEL 4 return to the LEVEL 1 Press and hold SET key + press SHIFT key for 3 seconds then return to LEVEL 1

#### 11.2 Levels operation diagram

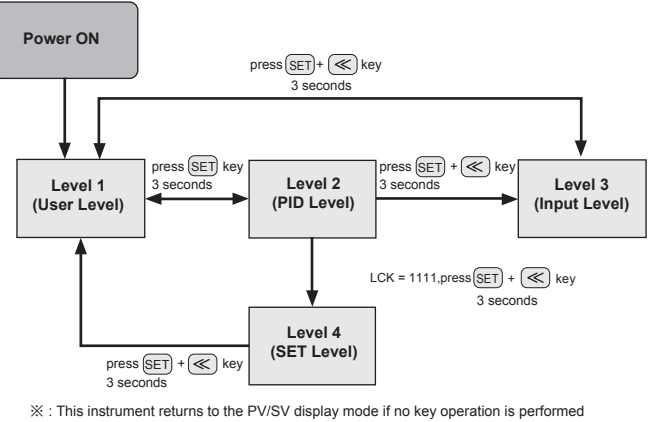

for more than one minute.

#### (11.3 Data lock (LCK) function

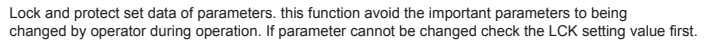

|      |         | LE       | VEL       |         |                                                  |  |  |  |
|------|---------|----------|-----------|---------|--------------------------------------------------|--|--|--|
| LCK  | Level_1 | Level_2  | Level_3   | Level_4 | Remark                                           |  |  |  |
| 0000 | 0       | 0        | O         | Х       | modify LEVEL_1_2_3 parameter available (initial) |  |  |  |
| 1111 | 0       | 0        | Х         | Ø       | modify LEVEL_1_2_4 parameter available           |  |  |  |
| 0110 | 0       | O        | Х         | Х       | modify LEVEL_1 parameter available               |  |  |  |
| 0001 | 0       | 0        | Х         | Х       | only approval modify parameter SV , LCK          |  |  |  |
| 0011 | 0       | O        | Х         | Х       | only approval modify parameter SV , LCK , R-S    |  |  |  |
| 0101 | 0       | 0        | Х         | Х       | only approval modify parameter LCK               |  |  |  |
|      | ©:apr   | oroval X | : inhibit |         |                                                  |  |  |  |

| 11.4 Level 1 (User Level) all parameters display |  |
|--------------------------------------------------|--|
|                                                  |  |
|                                                  |  |

| 7 | Level I                                                  |                                             |                                           |                                                         |                                                      |                                  |
|---|----------------------------------------------------------|---------------------------------------------|-------------------------------------------|---------------------------------------------------------|------------------------------------------------------|----------------------------------|
|   | Press SET Key<br>PV / SV<br>→ 2 <sup>2</sup> 5.0<br>1000 | PV2 / SV2                                   | HBA current<br>setting<br>HBBE<br>8888    | HBA<br>time setting<br>8888<br>8888                     | RUN / STOP<br>mode<br>8888<br>8888                   | OUT1 high<br>limit setting       |
|   | OUT1 low limit<br>setting I<br>→ BBB<br>BBB              | OUT2 high C<br>imit setting<br>BBBB<br>8888 | DUT2 low limit<br>setting<br>DEBE<br>8800 | Auto tuning                                             | Alarm 1<br>high value<br>BBBB<br>8888                | Alarm 1<br>low value             |
|   | Alarm 2<br>high value<br>→ 8888<br>8888                  | Alarm 2<br>low value                        | Alarm 3<br>high value<br>8838<br>8830     | Alarm 3<br>low value                                    | Target set<br>value 1<br>                            | Target set<br>value 2            |
|   | Target set<br>value 3 m<br>→ 5888<br>8308                | Auto / Man<br>node switch o<br>8888         | Manipulated<br>utput setting valu         | e<br>※ : This instru<br>mode if no key<br>than one minu | ument returns to the<br>y operation is perfo<br>ite. | e PV/SV display<br>rmed for more |

# (11.5 Level 2 (PID Level) all parameters display)

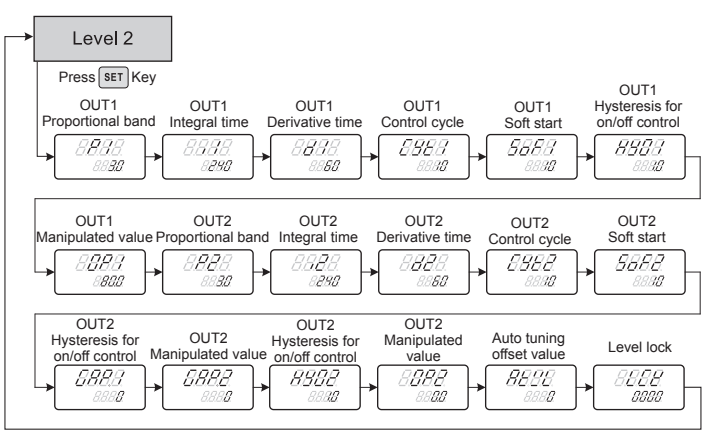

\* This instrument returns to the PV/SV display mode if no key operation is performed for more than one minute.

#### (11.6 Level 3 (Input Level) all parameters display)

| → | Level 3                                             |                                                 |                                                |                                                      |                                           |                                           |
|---|-----------------------------------------------------|-------------------------------------------------|------------------------------------------------|------------------------------------------------------|-------------------------------------------|-------------------------------------------|
|   | Press SET Key                                       | Input1 Analog                                   | Input1 Analog                                  | Input1 Decimal                                       | Input1 Lower                              | Input1 High                               |
|   | Input1 type z                                       | ero calibration                                 | span calibration                               | point position                                       | setpoint limit                            | setpoint limit                            |
|   |                                                     | 8888                                            | 18888<br>5808                                  | → 0080<br>0000                                       | ► 8588<br>8588                            | 8000                                      |
|   | Input1 min value In<br>of target set value<br>range | nput1 max value<br>of target set<br>value range | Input1 PV lowe<br>indication limit             | r Input1 PV upper<br>indication limit                | IAlarm1 mode                              | Delay timer<br>setting for<br>Alarm1      |
|   | → <i>5888.</i><br>8580 →                            | 5888<br>8000                                    | ► <i>888.8</i><br>8858                         | → <i>8888</i><br>8850                                | ► <i>8883</i>                             | 8888                                      |
|   | Hysteresis<br>setting for<br>Alarm1                 | IAlarm2 mode                                    | Delay timer<br>setting for<br>Alarm2           | Hysteresis<br>setting for<br>Alarm2                  | Alarm3 mode                               | Delay timer<br>setting for<br>Alarm3      |
|   | → <i>8858</i><br>8888                               | 8888.<br>8888                                   | 8888.                                          | → <i>8888.</i><br>8888                               | ▶ <i>8888</i>                             | 8888                                      |
|   | Hysteresis<br>setting for<br>Alarm3                 | m special function<br>r alarm type table        | For linear<br>output1 zero<br>calibration      | For linear<br>output1 span<br>calibration            | For linear<br>output2 zero<br>calibration | For linear<br>output2 span<br>calibration |
|   | → <i>8353</i><br>8888                               | 5888<br>8888 -                                  | 8888<br>8888                                   | → <i>8888</i><br>3608                                | ► 8888<br>8888                            | 8888.<br>3688                             |
|   | TRS enable                                          | TRS source selection                            | Min value of<br>TRS output                     | Max value of TRS output                              | For TRS<br>Zero calibration               | For TRS<br>Span calibration               |
|   | → <i>8888.</i><br>8888                              | 8888.<br>8998 -                                 | 8588<br>8588                                   | ► <i>8588</i><br>8080                                | ► 8888<br>8888                            | 8883                                      |
|   | Full run time of motor valve                        | Wait time                                       | Protocol                                       | Parity and stop bit                                  | Controller<br>address                     | Baud rate                                 |
|   | → <i>RBBB</i><br>8850                               | 8888.<br>8888 -                                 | 8858<br>8888                                   | ► <i>8888</i><br>8988                                |                                           | 8888                                      |
|   | Interval time c                                     | SV<br>compensation                              | PV input bias                                  | PV input bias                                        | PV input filter                           | PV/SV unit                                |
|   | → <i>8.88E</i> →                                    | 8888 <b>-</b>                                   | 8985<br>8880                                   | ► <i>8988</i><br>8000                                | 8288.<br>8888 -                           | . 8888.<br>8888.                          |
|   | Control mode                                        | Power<br>frequency                              | Input2 type                                    | Input2 Analog<br>zero calibration                    | Input2 Analog span calibration            | Input2 Decimal point position             |
|   | → 8888<br>BEBE                                      | 8888.<br>6088.                                  | 8888<br>8803                                   | → <i>8888</i>                                        | 8888.<br>5000                             | , 8888.<br>0000                           |
|   | Input2 Lower<br>set-point limit                     | Input2 High Input2 High Input2 High             | nput2 min value<br>f target set value<br>range | e Input2 max<br>e value of target<br>set value range | Input2 PV lower<br>indication limit       | Input2 PV upper<br>indication limit       |
|   | → <i>8.588</i><br>8800 →                            | 8.58,8<br>5000                                  | ► <i>8888.</i><br>8888                         | → <i>5888.</i><br>5000                               | ► <i>8888.</i><br>8858                    | 8888                                      |
|   | SV2<br>compensation                                 | PV2 input bias                                  | PV2 input bias                                 | PV2 input filter                                     | Input2<br>PV/SV unit                      | Digital input<br>enable                   |
|   | → <i>8888.</i><br>8888                              | 8888<br>8888                                    | ► <i>8888.</i><br>8888                         | → <i>8888</i>                                        | ► <i>8888.</i><br>8888.                   | 8888.<br>8888                             |
|   | Digital input<br>function<br>→ 8888                 | ※ : This instru                                 | ument returns to                               | the PV/SV display n                                  | node if no key opera                      | ation is performed                        |
|   |                                                     | for more                                        | than one minute.                               |                                                      |                                           |                                           |

#### (11.7 Level 4 (Setting Level) all parameters display

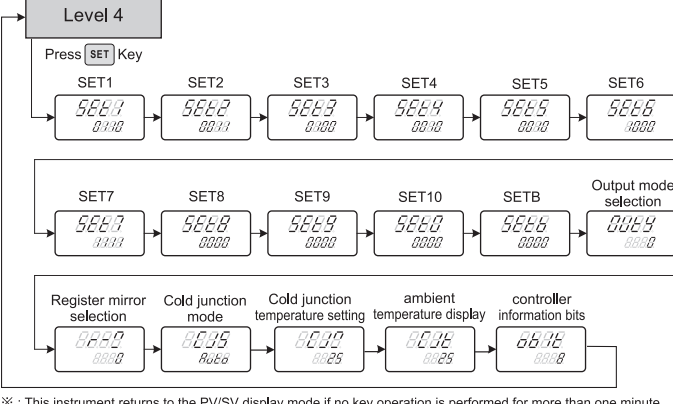

X : This instrument returns to the PV/SV display mode if no key operation is performed for more than one minute.

# 12.Troubleshooting

| If the controller displays one of the following, carry out the appropriate remedy for the particular er                                                                          |                                                                                                    |                                                                                                  |  |  |  |  |
|----------------------------------------------------------------------------------------------------|----------------------------------------------------------------------------------------------------|--------------------------------------------------------------------------------------------------|--|--|--|--|
| LED                                                                                                    | Error                                                                                                    | Solution                                                                                         |  |  |  |  |
| 8888                                                                                                    | INIE: Input1 Error                                                                                                    | Check whether input loop is<br>opened or wiring incorrect.                                       |  |  |  |  |
| 8888                                                                                                    | UUU1:PV is above USPL                                                                                                    | Check whether the input<br>value is correct or not.                                              |  |  |  |  |
| 8888                                                                                                    | NNN1:PV is below LSPL                                                                                                    | Check whether the input<br>value is correct or not.                                              |  |  |  |  |
| If any of the indication in the table below appear, the controller need to be repaired do not try to repair the Controller by yourself, order a new one or contact us to repair. |                                                                                                    |                                                                                                  |  |  |  |  |
| repair the Co                                                                                                    | indication in the table below appear, the cor<br>introller by yourself, order a new one or con                                                                                                    | troller need to be repaired do not try to tact us to repair.                                     |  |  |  |  |
| repair the Co                                                                                                    | indication in the table below appear, the cor<br>introller by yourself, order a new one or con<br>Error                                                                                               | troller need to be repaired do not try to<br>tact us to repair.<br>Solution                      |  |  |  |  |
| LED                                                                                                    | ndication in the table below appear, the con<br>ntroller by yourself, order a new one or con<br>Error<br>ADCF: A/D convert failed                                                                     | troller need to be repaired do not try to<br>tact us to repair.<br>Solution<br>Send back repair. |  |  |  |  |
| LED                                                                                                    | Indication in the table below appear, the con<br>Introller by yourself, order a new one or con<br>Error<br>ADCF: A/D convert failed<br>CJCE:Cold junction compensation failed                         | Send back repair.                                                                                |  |  |  |  |
| LED<br>BBCE<br>BBCE<br>BBCE                                                                                                    | Indication in the table below appear, the corn<br>Introller by yourself, order a new one or con<br>Error<br>ADCF: A/D convert failed<br>CJCE:Cold junction compensation failed<br>RAMF: EEPROM failed | Send back repair.                                                                                |  |  |  |  |

# 13. Parameters hide / display table on Level 4

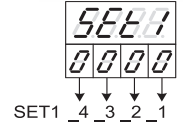

|             | 0574.4             | 0 | hide    | HBAC HBAT                 |
|-------------|--------------------|---|---------|---------------------------|
|             | SEI1_1             | 1 | display | HBAC HBAT                 |
|             | 8ET1 0             | 0 | hide    | R-S                       |
| 0000        | SEII_2             | 1 | display | R-S                       |
| 0.0.0.0     | SET1 2             | 0 | hide    | OLH1 OLL1                 |
|             | <u>SEI1_</u> 3     | 1 | display | OLH1 OLL1                 |
|             | SET1 4             | 0 | hide    | OLH2 OLL2                 |
|             |                    | 1 | display | OLH2 OLL2                 |
|             | 0570 4             | 0 | hide    | AT                        |
| <i>5688</i> | SE12_1             | 1 | display | AT                        |
|             | о <b>ст</b> о о    | 0 | hide    | AL1H AL1L                 |
|             | JLIZ_Z             | 1 | display | AL1H AL1L                 |
| 0.0.0.0.    | SET2 3             | 0 | hide    | AL2H AL2L                 |
|             | 0212_0             | 1 | display | AL2H AL2L                 |
|             | SET2 4             | 0 | hide    | AL3H AL3L                 |
|             | · · · · <u>·</u> · | 1 | display | AL3H AL3L                 |
|             | 0572.4             | 0 | hide    | SV_1 SV_2 SV_3            |
| 0000        | SE13_1             | 1 | display | SV_1 SV_2 SV_3            |
|             | SET3 2             | 0 | hide    | ANL1 ANH1 DP              |
|             | 0210_2             | 1 | display | ANL1 ANH1 DP              |
| 0.0.0.0     | SET3 3             | 0 | hide    | LSPL USPL                 |
|             |                    | 1 | display | LSPL USPL                 |
|             | SET3_4             | 0 | hide    | SVL1 SVH1                 |
|             |                    | 1 | display | SVL1 SVH1                 |
|             | SET4_1             | 0 | hide    | PLL1 PHH1                 |
|             |                    | 1 | display | PLL1 PHH1                 |
|             |                    | 0 | hide    | ALD1 ALT1 HYS1            |
| <u>gggg</u> |                    | 1 | display | ALD1 ALT1 HYS1            |
| 0000        | SET4 3             | 0 | hide    | ALD2 ALT2 HYS2            |
|             | <u>-</u> -         | 1 | display | ALD2 ALT2 HYS2            |
|             | SET4_4             | 0 | hide    | ALD3 ALT3 HYS3            |
|             | _                  | 1 | display | ALD3 ALT3 HYS3            |
|             | SET5 1             | 0 | hide    | SETA                      |
|             | 3613_1             | 1 | display | SETA                      |
|             | SET5 2             | 0 | hide    | CLO1 CHO1                 |
| 8888        |                    | 1 | display | CLO1 CHO1                 |
| 0.0.0.0.    | SET5 3             | 0 | hide    | CLO2 CHO2                 |
|             |                    | 1 | display | CLO2 CHO2                 |
|             | SET5_4             | 0 | hide    | TE TS TSPL TSPH CLO3 CHO3 |
|             | _                  | 1 | display | TE TS TSPL TSPH CLO3 CHO3 |
|             | SETE 1             | 0 | hide    | RUCY WAIT                 |
|             | 3610_1             | 1 | display | RUCY WAIT                 |
|             | SET6 2             | 0 | hide    | PSL IDNO BITS BAUD INT    |
| 8888        | <u></u> _          | 1 | display | PSL IDNO BITS BAUD INT    |
| 0.0.0.0     | SET6 3             | 0 | hide    | SVOS                      |
|             |                    | 1 | display | SVOS                      |
|             | SET6_4             | 0 | hide    | PVOS PVOH                 |
|             | 1                  | 1 | display | PVUS PVUH                 |

|              | 0577.4 | 0 | hide     | PVFT                                   |
|--------------|--------|---|----------|----------------------------------------|
|              | SEI7_1 | 1 | display  | PVFT                                   |
|              | SETT 2 | 0 | hide     | UNIT                                   |
| 0000         | 3617_2 | 1 | display  | UNIT                                   |
| 0000         | 0577.0 | 0 | hide     | OUD                                    |
|              | SEI7_3 | 1 | display  | OUD                                    |
|              | SETT A | 0 | hide     | HZ                                     |
|              |        | 1 | display  | HZ                                     |
|              |        | 0 | hide     |                                        |
|              | SET8_1 | 1 | dieplay  |                                        |
|              |        | 0 | hido     |                                        |
|              | SET8_2 | 1 | display  |                                        |
| 5888         |        | 0 | hido     |                                        |
| 0000         | SET8_3 | 1 | display  |                                        |
|              |        | 0 | hide     |                                        |
|              | SET8_4 | 1 | dienlay  |                                        |
|              |        |   | uispiay  | Teserve, do not care                   |
|              | SET9_1 | 0 | Channe   | 2 input disable                        |
|              |        | 1 | Channe   | 2 input enable                         |
| 9999         | SET9_2 | 0 | Channe   | 1 analog input reverse display disable |
|              |        | 1 | Channe   | 1 analog input reverse display enable  |
| 00.00        | SETQ 2 | 0 | Channe   | 2 analog input reverse display disable |
|              | 0213_0 | 1 | Channe   | 2 analog input reverse display enable  |
|              | SET9 4 | 0 | register | mirror disable                         |
|              | 0210_1 | 1 | register | mirror enable                          |
|              |        | 0 | power-c  | on soft start disable                  |
|              | SET0_1 | 1 | power-c  | on soft start enable                   |
|              |        | 0 | hot runn | er disable                             |
| 0000         | SET0_2 | 1 | hot runn | er enable                              |
| 5889<br>5880 |        | 0 | Remote   | SV disable                             |
|              | SE10_3 | 1 | Remote   | SV enable                              |
|              |        | 0 | reserve  | do not care                            |
|              | SEI0_4 | 1 | reserve  | do not care                            |
|              |        |   |          | 100 101 0010                           |
|              | SETR 1 | 0 | In TP-15 | 5 power-on in idle mode disable        |
|              |        | 1 | In TP-15 | power-on in idle mode enable           |
|              | SETB 2 | 0 | In TP-18 | HBA detect disable                     |
| <i>SEE8</i>  |        | 1 | In TP-15 | PTU RAM only mode disable              |
|              | SETB_3 | 1 | Modbus   | RTU RAM only mode enable               |
|              |        | 0 | reserve  | do not care                            |
|              | SETB_4 | 1 | reserve  | .do not care                           |
|              | 1      |   | 1000170  | ,00                                    |

# 14. List of parameters

#### (14.1 COMM GROUP

| aramotor |              | Contont                                                                            | Rai | nge | Initial    | Loval   |
|----------|--------------|------------------------------------------------------------------------------------|-----|-----|------------|---------|
| arameter | LED          | Content                                                                            | MAX | MIN | Initial    | Level   |
| PSL      | <i>88.98</i> | Protocol selection<br>0: TAIE 1: Modbus RTU                                        | 1   | 0   | Modbus RTU | Level 3 |
| BITS     | 8888         | Parity and stop bit<br>0: O_81 1: O_82 2: E_81<br>3: E_82 4: N_81 5: N_82          | 5   | 0   | O_81       | Level 3 |
| IDNO     | <i>88.88</i> | Controller address                                                                 | 255 | 0   | 1          | Level 3 |
| BAUD     | 8888         | Baudrate<br>0: 2400 1: 4800 2: 9600<br>3: 19200 4: 38400<br>5: 57600 6: 115200 bps | 6   | 0   | 38400      | Level 3 |
| INT      | 8.888.       | Interval time (ms)<br>Use for data response de <b>l</b> ay                         | 250 | 0   | 0          | Level 3 |
| R-M      | <i>8888</i>  | Register mirror selection                                                          | 20  | 0   | 0          | Level 4 |
|          |              |                                                                                    |     |     |            |         |

#### 14.2 ALARM GROUP

-4-

| aramatar |             | Contont                                          | Ra    | nge   | la tita l |         |  |
|----------|-------------|--------------------------------------------------|-------|-------|-----------|---------|--|
|          |             | Content                                          | MAX   | MIN   | Initial   | Level   |  |
| AL1H     | 8888        | Alarm value upper limit 1                        | 9999  | -1999 | 10        | Level 1 |  |
| AL1L     | 88.88       | Alarm value lower limit 1                        | 9999  | -1999 | 10        | Level 1 |  |
| AL2H     | 8888        | Alarm value upper limit 2                        | 9999  | -1999 | 10        | Level 1 |  |
| AL2L     | 8888        | Alarm value lower limit 2                        | 9999  | -1999 | 10        | Level 1 |  |
| AL3H     | 8888        | Alarm value upper limit 3                        | 9999  | -1999 | 10        | Level 1 |  |
| AL3L     | 8888        | Alarm value lower limit 3                        | 9999  | -1999 | 10        | Level 1 |  |
| ALD1     | 8888        | Alarm1 mode selection                            | 30    | 0     | 11        | Level 3 |  |
| ALD2     | 8888        | Alarm2 mode selection                            | 30    | 0     | 2         | Level 3 |  |
| ALD3     | 8888        | Alarm3 mode selection                            | 30    | 0     | 0         | Level 3 |  |
| ALT1     | 8888        | 00.00: Flicker                                   | 99.59 | 00.00 | 99.59     | Level 3 |  |
| ALT2     | 8888        | 99.59: Continued ON                              | 99.59 | 00.00 | 99.59     | Level 3 |  |
| ALT3     | 8888        | 00.01~99.58: delay time                          | 99.59 | 00.00 | 99.59     | Level 3 |  |
| HYS1     | 8998        | Hysteresis setting for alarm1                    | 1000  | 0     | 0         | Level 3 |  |
| HYS2     | 8888        | Hysteresis setting for alarm2                    | 1000  | 0     | 0         | Level 3 |  |
| HYS3     | 8888        | Hysteresis setting for alarm3                    | 1000  | 0     | 0         | Level 3 |  |
| SETA     | <i>5888</i> | Alarm special function<br>Please refer to 15.2 . | 1111  | 0000  | 0000      | Level 3 |  |

|              |                   |                                                                                     | Ra                            | nae                         |                                            |                      |
|--------------|-------------------|-------------------------------------------------------------------------------------|-------------------------------|-----------------------------|--------------------------------------------|----------------------|
| Parameter    | LED               | Content                                                                             | MAX                           | MIN                         | Initial                                    | Level                |
| Ж <b>Р</b> 1 | 8 <b>8</b> .8.8.  | OUT1 Proportional band<br>0 : BBBB ON/OFF control<br>0.1~200 : PID control          | 200.0                         | 0.0                         | 3.0                                        | Level 2              |
| ж <b>I</b> 1 | 8.8.8.8.          | OUT1 Integral time                                                                  | 3600                          | 0                           | 240                                        | Level 2              |
| ※ D1         | 8 <b>8</b> 88     | OUT1 Derivative time                                                                | 2400                          | 0                           | 60                                         | Level 2              |
| CYT1         | 8988              | OUT1 Control cycle<br>0 : 2008 Linear signal<br>1 : 2558 SSR drive<br>2~150 : Relay | 150                           | 0                           | 10                                         | Level 2              |
| GAP.1        | <i>888.8</i>      | Control gap 1 (for output 1)                                                        | 1000                          | 0                           | 0                                          | Level 2              |
| <b>※ P2</b>  | 8 <b>88</b> 8     | OUT2 Proportional band<br>0 : BBB ON/OFF control<br>0.1~200.0 : PID control         | 200.0                         | 0.0                         | 3.0                                        | Level 2              |
| <b>※ I2</b>  | 88 <b>8</b> 8     | OUT2 Integral time                                                                  | 3600                          | 0                           | 240                                        | Level 2              |
| Ж D2         | 8 <b>88</b> 8.    | OUT2 Derivative time                                                                | 2400                          | 0                           | 60                                         | Level 2              |
| СҮТ2         | 8988              | OUT2 Control cycle<br>0 : 2002 Linear signal<br>1 : 2552 SSR drive<br>2~150 : Relay | 150                           | 0                           | 10                                         | Level 2              |
| GAP.2        | <i>8888</i>       | Control gap 2 (for output 2)                                                        | 1000                          | 0                           | 0                                          | Level 2              |
| HYO1         | 8888              | Hysteresis for OUT1 on/off control                                                  | 1000                          | 0                           | 1                                          | Level 2              |
| HYO2         | 8888              | Hysteresis for OUT2 on/off control                                                  | 1000                          | 0                           | 1                                          | Level 2              |
| 14.4 SV (    | GROUP             | X : Press SHIFT I<br>this function c                                                | key the uppe<br>an let user e | er display w<br>easy to mor | rill show PV value<br>hitor PV with this p | ,<br>parameter effec |
| Parameter    | LED               | Content                                                                             | Rai<br>MAX                    | nge<br>MIN                  | Initial                                    | Level                |
| sv           | 8.8.8 <b>.8</b> . | Local set value for input1                                                          | SVH1                          | SVL1                        | 0                                          | Level 1              |
| SV2          | 8.8.8 <b>8</b>    | Local set value for input2                                                          | SVH2                          | SVL2                        | 0                                          | Level 1              |
| SV-1         | <i>8888</i>       | Target set value 1                                                                  | SVH1                          | SVL1                        | 0                                          | Level 1              |
| SV-2         | 8888              | Target set value 2                                                                  | SVH1                          | SVL1                        | 0                                          | Level 1              |
| SV-3         | 88.88.            | Target set value 3                                                                  | SVH1                          | SVL1                        | 0                                          | Level 1              |
| SVL1         | <i>8888</i>       | Minimum value of target set value range for input1                                  | 9999                          | -1999                       | LSPL                                       | Level 3              |
| SVH1         | 8888              | value range for input1                                                              | 9999                          | -1999                       | USPL                                       | Level 3              |
| SVL2         | 8888              | Minimum value of target set<br>value range for input2                               | 9999                          | -1999                       | LSP2                                       | Level 3              |
| SVH2         | <i>8888</i>       | Maximum value of target set<br>value range for input2                               | 9999                          | -1999                       | USP2                                       | Level 3              |
| SVOS         | <i>5885</i>       | SV compensation                                                                     | 5000                          | -1000                       | 0                                          | Level 3              |
| SVO2         | <i>5888</i>       | SV2 compensation                                                                    | 5000                          | -1000                       | 0                                          | Level 3              |
| 14.5 AT (    | GROUP             |                                                                                     |                               |                             |                                            |                      |
| Parameter    | LED               | Content                                                                             | Rar                           | nge                         | Initial                                    | Level                |
| arameter     | LED               | Content                                                                             | MAX                           | MIN                         | mua                                        | Level                |
| AT           | 8 <b>8</b> 88.    | Auto-tuning<br>0: <i>8888</i><br>1: <i>8889</i>                                     | 1                             | 0                           | NO                                         | Level 1              |
| ATVL         | 8888              | Auto tuning offset value                                                            | 9999                          | 0                           | 0                                          | Level 2              |
| 14.6 SYS     | TEM GR            | OUP                                                                                 | _                             |                             |                                            |                      |
| Parameter    | LED               | Content                                                                             | Rai<br>MAX                    | nge<br>MIN                  | Initial                                    | Level                |
| LCK          | 8888              | Function lock Please refer<br>to 11.3 Data lock function                            | 1111                          | 0000                        | 0000                                       | Level 2              |
| UNIT         | 8888              | Temperature unit<br>0 : <i>8888</i> °C<br>1 : <i>8888</i> °⊏                        | 2                             | 0                           | С                                          | Level 3              |

|      |                 | to TT.5 Data lock function                                                                                                    |    |   |      |         |
|------|-----------------|----------------------------------------------------------------------------------------------------|----|---|------|---------|
| UNIT | 888E            | Temperature unit<br>0 : <i>888£</i> ℃<br>1 : <i>888£</i> °F<br>2 : <i>8888</i> Linear signal                                                                                                    | 2  | 0 | С    | Level 3 |
| HZ   | 8 <b>8</b> 8.8. | Power frequency<br>0 : <i>5888</i> , 50HZ<br>1 : <i>5888</i> , 60HZ                                                                                                    | 1  | 0 | 60HZ | Level 3 |
| UNI2 | 88.88           | Temperature unit<br>0 : <i>888 E</i> °C<br>1 : <i>888 E</i> °F<br>2 : <i>888 B</i> Linear signal<br>3 : <i>282 B</i> HBA current                                                                                                    | 3  | 0 | с    | Level 3 |
| OBIT | 8888            | Communication bits<br>configuration<br>Bit_0: OUT1<br>Bit_1: OUT2<br>Bit_2: AT<br>Bit_3: AL1<br>Bit_4: AL2<br>Bit_5: AL3<br>Bit_6: COM<br>Bit_7: MAN<br>Bit 8: INIE<br>Bit_10: CJCE<br>Bit_11: IN2E<br>Bit_11: IN2E<br>Bit_13: NNN1<br>Bit_13: NNN1<br>Bit_15: NNN2 | _  | _ |      | Level 4 |
| CJS  | 8888            | Cold junction mode selection<br>0 : 888 Automatic compensation<br>1 : 888 Manual compensation                                                                                                    | 1  | 0 | Auto | Level 4 |
| CJM  | 8888            | Cold junction temperature setting                                                                                                    | 50 | 0 | 25   | Level 4 |
| CJT  | 88.88.          | Ambience temperature display                                                                                                    | —  | — |      | Level 4 |

Parame

-5-

#### (14.7 CONTROL GROUP)

| Dovomotor |               | Contont                                                                       | Rar   | nge | Initial | Loval   |  |
|-----------|---------------|-------------------------------------------------------------------------------|-------|-----|---------|---------|--|
| Parameter | LED           | Content                                                                       | MAX   | MIN | mua     | Level   |  |
| R-S       | 888 <b>8</b>  | Run/stop mode<br>0: <i>52.67</i> Output stop<br>1: <i>82.66</i> Output enable | 1     | 0   | RUN     | Level 1 |  |
| OLH1      | 8888          | High limit setting of manipulated<br>value for output 1                       | 100.0 | 0.0 | 100.0   | Level 1 |  |
| OLL1      | 8888          | low limit setting of manipulated<br>value for output 1                        | 100.0 | 0.0 | 0.0     | Level 1 |  |
| OLH2      | 8888          | High limit setting of manipulated<br>value for output 2                       | 100.0 | 0.0 | 100.0   | Level 1 |  |
| OLL2      | 8888          | low limit setting of manipulated<br>value for output 2                        | 100.0 | 0.0 | 0.0     | Level 1 |  |
| A-M       | 8 <b>8</b> 88 | Auto/Man mode switch<br>0: 8088 Automatic<br>1: 8888 Manual                   | 1     | 0   | Auto    | Level 1 |  |
| MOP       | <i>8.888</i>  | Manipulated output setting value                                              | 100.0 | 0.0 | 0.0     | Level 1 |  |
| SOF1      | 8888          | Power-ON soft start function<br>for output 1                                  | 5000  | 5   | 10      | Level 2 |  |
| OP1       | 8888          | Manipulated value for output 1                                                | 100.0 | 0.0 | —       | Level 2 |  |
| SOF2      | 8888          | Power-ON soft start function<br>for output 2                                  | 5000  | 5   | 10      | Level 2 |  |
| OP2       | 8888          | Manipulated value foroutput 2                                                 | 100.0 | 0.0 | —       | Level 2 |  |
| X CLO1    | 8888          | output1 zero calibration<br>only for linear signal                            | 9999  | 0   | 0       | Level 3 |  |
| Ж СНО1    | 8888          | output1 span calibration<br>only for linear signal                            | 9999  | 0   | 3600    | Level 3 |  |
| X CLO2    | 8888          | Output2 zero calibration<br>only for linear signal                            | 9999  | 0   | 0       | Level 3 |  |
| ※ СНО2    | 8888          | Output2 span calibration<br>only for linear signal                            | 9999  | 0   | 3600    | Level 3 |  |
| OUD       | 8888          | Control mode<br>0 : <i>BEBE</i> Heating mode<br>1 : <i>FBBR</i> Cooling mode  | 1     | 0   | HEAT    | Level 3 |  |

※ : Each controller calibration values are different, before the modify please record the current value.

#### (14.8 INPUT GROUP

| <b>.</b>  |                  |                                                                                                    | Range |       |         |         |  |
|-----------|------------------|----------------------------------------------------------------------------------------------------|-------|-------|---------|---------|--|
| Parameter | LED              | Content                                                                                                    | MAX   | MIN   | Initial | Level   |  |
| PV        | _                | Process value for input1                                                                                           | USPI  | LSPI  | _       | Level 1 |  |
| BV2       | _                | Process value for input?                                                                                           |       | LOFE  |         | Level 1 |  |
| FV2       |                  |                                                                                                    | 0012  | LOIZ  |         | Level 1 |  |
| INP1      | 8888             | Please refer to 4 Input range<br>table                                                                             | 19    | 1     | 1       | Level 3 |  |
| X ANL1    | <i>8888</i>      | Analog input zero calibration<br>for input 1                                                                       | 9999  | -1999 | 0       | Level 3 |  |
| X ANH1    | 8888             | Analog input span calibration for input 1                                                                          | 9999  | -1999 | 5000    | Level 3 |  |
| DP        | 8. <b>88</b> .8. | Decimal point position for input1<br>0: 0000 1: 000.0<br>2: 00.00 3: 0.000                                         | 3     | 0     | 1       | Level 3 |  |
| LSPL      | 8.888            | Minimum value of measured<br>input1 scale                                                                          | 9999  | -1999 | —       | Level 3 |  |
| USPL      | 8.988.           | Maximum value of measured input1 scale                                                                             | 9999  | -1999 | —       | Level 3 |  |
| PLL1      | 8888             | PV lower indication limit for<br>input1<br>PV<(LSPL+PLL1)=>show<br>under range error message                       | 1000  | -1000 | -5.0    | Level 3 |  |
| PHH1      | 8883             | PV upper indication limit for<br>input1<br>PV>(USPL+PHH1)=>show<br>over range error message                        | 1000  | -1000 | 5.0     | Level 3 |  |
| ※ PVOS    | <i>8885</i>      | PV input1 bias(for zero)<br>PV=(PVxPVOH)+PVOS                                                                      | 5000  | -1000 | 0       | Level 3 |  |
| Ж Р∨ОН    | 8888             | PV input1 bias(for span)<br>PV=(PVxPVOH)+PVOS                                                                      | 2.000 | 0.000 | 1.000   | Level 3 |  |
| PVFT      | 8888             | Is used to eliminate noise<br>against the measure input1<br>0 : BBBB : no filter<br>0.1~10.0 : digital filter      | 10.0  | 0.0   | 0.0     | Level 3 |  |
| INP2      | 8888.            | Input2 type selection<br>Please refer to ch4 Input<br>range table                                                  | 19    | 1     | 1       | Level 3 |  |
| ※ ANL2    | <i>8888</i>      | remote input zero calibration<br>for input 2                                                                       | 9999  | -1999 | 0       | Level 3 |  |
| X ANH2    | 8882             | remote input span calibration<br>for input 2                                                                       | 9999  | -1999 | 5000    | Level 3 |  |
| DP_2      | 88.88.           | Decimal point position for<br>input2<br>0: 0000 1: 000.0<br>2: 00.00 3: 0.000                                      | 3     | 0     | 1       | Level 3 |  |
| LSP2      | <i>8.888</i>     | Minimum value of measured<br>input2 scale                                                                          | 9999  | -1999 | —       | Level 3 |  |
| USP2      | 8.88.8.          | Maximum value of measured<br>input2 scale                                                                          | 9999  | -1999 | _       | Level 3 |  |
| PLL2      | 8888             | PV2 lower indication limit for<br>input2<br>PV2<(LSP2-PLL2)=>show<br>under range error message                     | 1000  | -1000 | -5.0    | Level 3 |  |
| PHH2      | 8888             | PV2 upper indication limit for<br>input2<br>PV2>(USP2+PHH2)=>show<br>over range error message                      | 1000  | -1000 | 5.0     | Level 3 |  |
| × PVS2    | 8888             | PV input2 bias(for zero)<br>PV2=(PV2xPVH2)+PVS2                                                                    | 5000  | -1000 | 0       | Level 3 |  |
| × PVH2    | 8888.            | PV input2 bias(for span)<br>PV2=(PV2xPVH2)+PVS2                                                                    | 2.000 | 0.000 | 1.000   | Level 3 |  |
| PVF2      | 8888             | Is used to eliminate noise<br>against the measure input2<br>0 : <u>88</u> : no filter<br>0.1~10.0 : digital filter | 10.0  | 0.0   | 0.0     | Level 3 |  |

#### 14.9 TRANSMISSION GROUP

|                                      |                  | _                                                                              | Range |      |         |         |  |
|--------------------------------------|------------------|--------------------------------------------------------------------------------|-------|------|---------|---------|--|
| arameter                             | LED              | Content                                                                        | MAX   | MIN  | Initial | Level   |  |
| TE                                   | 88 <b>8</b> 8.   | Transmission function<br>enable<br>0: 8999 (disable)<br>1: 9955 (enable)       | 1     | 0    | 0       | Level 3 |  |
| TS                                   | 8 <b>8.9</b> .8. | Transmission output signal<br>choose<br>0: SV 3: PV2<br>1: PV 4: OP1<br>2: SV2 | 10    | 0    | 0       | Level 3 |  |
| TSPL                                 | 8.888.           | Minimum value of<br>retransmission output                                      | USPL  | LSPL | LSPL    | Level 3 |  |
| TSPH                                 | 8888             | Maximum value of<br>retransmission output                                      | USPL  | LSPL | USPL    | Level 3 |  |
| « CLO3                               | 8888             | For transmission zero<br>calibration                                           | 9999  | 0    | 0       | Level 3 |  |
| « СНОЗ                               | 8888             | For transmission span calibration                                              | 9999  | 0    | 3600    | Level 3 |  |
| : Refer to the transmission example. |                  |                                                                                |       |      |         |         |  |

#### 15. Alarm action explanation

#### 15.1 Alarm mode

## $(\blacktriangle: SV \quad \Delta: Alarm set value \quad X: 1 \text{ or } 2)$

| ALDX | Alarm type                                | Description                                                                                                    |
|------|-------------------------------------------|----------------------------------------------------------------------------------------------------|
| 00   | No alarm                                  | Not drive any alarm relays and the corresponding LED lamp.                                                                                                    |
| 01   | Deviation high<br>With hold action        | HYSX ON<br>SV OFF ALXL                                                                                                    |
| 11   | Deviation high                            | $\label{eq:Formula} \begin{array}{l} PV \ > \ (SV + ALXH) \rightarrow Alarm \ ON \\ PV \leqq \ (SV + ALXH - HYSX) \rightarrow Alarm \ OFF \end{array}$                                                                                               |
| 02   | Deviation low<br>With hold action         | ON HYSX<br>ALXL OFF SV                                                                                                    |
| 12   | Deviation low                             | $\begin{tabular}{lllllllllllllllllllllllllllllllllll$                                                                                                    |
| 03   | Deviation<br>high/low<br>With hold action | ON HYSX OFF HYSX ON<br>ALXL SV ALXL                                                                                                    |
| 13   | Deviation<br>high/low                     | $\label{eq:Formula} \begin{array}{l} PV < (SV - ALXL) \rightarrow Alarm \; ON \\ PV \geq (SV - ALXL + HYSX) \rightarrow Alarm \; OFF \\ PV > (SV + ALXH) \rightarrow Alarm \; ON \\ PV \geq (SV + ALXH - HYSX) \rightarrow Alarm \; OFF \end{array}$ |
| 04   | Band<br>With hold action                  | OFF                                                                                                    |
| 14   | Band                                      | $\label{eq:Formula} \begin{array}{l} PV \geqq (SV - ALXL) \to Alarm \; ON \\ PV & (SV - ALXL) \to Alarm \; OFF \\ PV \leqq (SV + ALXH) \to Alarm \; ON \\ PV > (SV + ALXH) \to Alarm \; OFF \end{array}$                                             |
| 05   | PV high<br>With hold action               |                                                                                                    |
| 15   | PV high                                   | $\begin{tabular}{lllllllllllllllllllllllllllllllllll$                                                                                                    |
| 06   | PV low<br>With hold action                |                                                                                                    |
| 16   | PV low                                    | Formula $PV < ALXH \rightarrow Alarm ON$<br>$PV \ge (ALXH + HYSX) \rightarrow Alarm OFF$                                                                                                    |
| 07   | Timer                                     | <ul> <li>(1) set ALXH = 1000 timer start counting, when timer count to<br/>ALTX setting value alarm action ON</li> <li>(2) set ALXH = 0 stop and reset timer<br/>ALTX="hour"."minute"</li> </ul>                                                     |
| 08   | Error                                     | when PV show error message alarm action ON<br>when PV show normal temperature alarm action OFF                                                                                                    |
| 09   | SV high                                   | $\begin{tabular}{ c c c c c } \hline & & & & & & & & & & & & & & & & & & $                                                                                                    |
| 10   | SV low                                    | Formula $SV < ALXL \rightarrow Alarm ON$<br>$SV \geq (ALXL) + HYSN \to Alarm OFF$                                                                                                    |

※ : With hold action When hold action is ON, the alarm action is suppressed at start-up until measured value has entered the non-alarm range.

#### Ex: Process low alarm

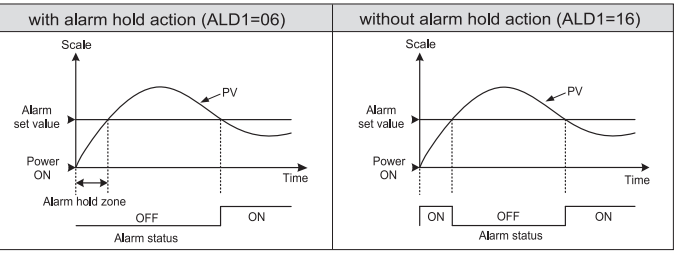

### (15.2 Alarm special function)

1. Alarm Reverse Function After power-on if no alarm events generate the alarm relay will contact in close condition if alarm events generate the alarm relay will contact in open condition.

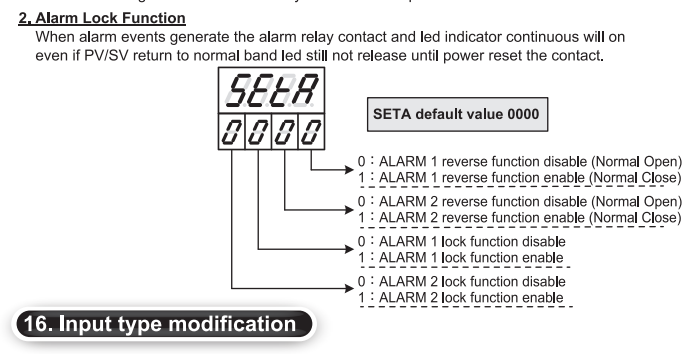

#### (16.1 Modify to Thermocouple)

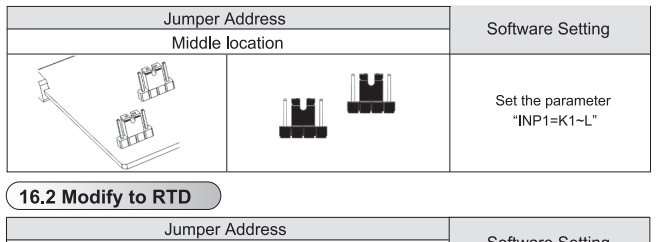

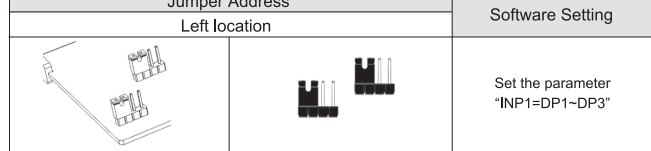

## 17. Communication register address table

| <b>D</b>  | Register Address |     | D (144        |       |             | Register |
|-----------|------------------|-----|---------------|-------|-------------|----------|
| Parameter | Hoy              | Dec | R/W           |       | Parameter   | Hey      |
| SV/       | 0x00             | 0   | D / M/        | 4 1   | CL 02       | 0769     |
|           | 0x00             | 0   | R/W           | 4 -   | CLOS        | 0x00     |
| PV        | 0x01             | 1   | R             | 4 4   | CHO3        | 0x69     |
| SV2       | 0x02             | 2   | R/W           | 1 1   | RUCY        | 0x6A     |
| PV2       | 0x03             | 3   | R             |       | WAIT        | 0x6B     |
| HBAC      | 0x04             | 4   | R/W           | 1 1   | PSL         | 0x6C     |
| HBAT      | 0x05             | 5   | R/W           | 1 1   | BITS        | 0x6D     |
| P-S       | 0x06             | 6   | P/W/          | 1 1   | IDNO        | 0x6E     |
|           | 0,00             | 7   | D ( M         | 4 - 1 | DAUD        | 0x0L     |
| OLHI      | 0x07             | /   | R/W           | 4 1   | BAUD        | UX6F     |
| OLL1      | 0x08             | 8   | R/W           | 4 1   | NI          | 0x70     |
| OLH2      | 0x09             | 9   | R/W           |       | SVOS        | 0x71     |
| OLL2      | 0x0A             | 10  | R/W           | 1 [   | PVOS        | 0x72     |
| AT        | 0x0B             | 11  | R/W           | 1 1   | PVOH        | 0x73     |
|           | 0x0C             | 12  | R/W           | 1 1   | P\/FT       | 0x74     |
|           | 0x00             | 12  | R/W           | 1 1   | LINIT       | 0x75     |
| ALIL      | 0,00             | 13  | R/W           | 4 1   |             | 0x75     |
| ALZH      | UXUE             | 14  | R/W           | 4 1   | OUD         | 0x76     |
| AL2L      | 0x0F             | 15  | R/W           | 4 4   | HZ          | 0x77     |
| AL3H      | 0x10             | 16  | R/W           |       | NP2         | 0x78     |
| AL3L      | 0x11             | 17  | R/W           | [     | ANL2        | 0x79     |
| SV 1      | 0x12             | 18  | R/W           | 1 1   | ANH2        | 0x7A     |
| SV 2      | 0x13             | 19  | R/W           | 1 1   | DP 2        | 0x7B     |
| EV 2      | 0x10             | 20  | D / W         | 4 1   | 1000        | 0.70     |
| 30_3      | 0,14             | 20  | R/W           | 4 1   | LSPZ        | 0x7C     |
| A-M       | 0x15             | 21  | R/W           | 4     | USP2        | 0x7D     |
| MOP       | 0x16             | 22  | R/W           | 1 L   | SVL2        | 0x7E     |
| P1        | 0x35             | 53  | R/W           | j ľ   | SVH2        | 0x7F     |
| 11        | 0x36             | 54  | R/W           | ן ן   | PLL2        | 0x80     |
| D1        | 0x37             | 55  | R/W           | 1 1   | PHH2        | 0x81     |
| CYT1      | 0x38             | 56  | R/W           | 1 1   | SV/02       | 0x82     |
| 0111      | 0,00             | 57  | D (M)         | 4 1   | 3702        | 0,02     |
| SUFT      | 0x39             | 57  | R/W           | 4 1   | PVSZ        | 0x83     |
| HY01      | 0x3A             | 58  | R/W           | 4 4   | PVH2        | 0x84     |
| OP1       | 0x3B             | 59  | R             | 1 [   | PVF2        | 0x85     |
| P2        | 0x3C             | 60  | R/W           | 1 [   | UNI2        | 0x86     |
| 12        | 0x3D             | 61  | R/W           | 1 1   | DIE         | 0x8C     |
| D2        | 0x3E             | 62  | R/W           | 1 1   | DIS         | 0x8D     |
| CVT2      | 0,42E            | 62  | D / W         | 1 1   | CET4        | 0x0D     |
| 0050      | 0x3F             | 03  | R/W           | 4 1   | 3ETT        | 0.0E     |
| SOF2      | 0x40             | 64  | R/W           | 4 1   | SET2        | 0x8F     |
| GAP.1     | 0x41             | 65  | R/W           | 4 1   | SET3        | 0x90     |
| GAP.2     | 0x42             | 66  | R/W           |       | SET4        | 0x91     |
| HYO2      | 0x43             | 67  | R/W           | [     | SET5        | 0x92     |
| OP2       | 0x44             | 68  | R             | 1 1   | SET6        | 0x93     |
| ATVI      | 0x45             | 69  | R/W           | 1 1   | SET7        | 0x94     |
| ICK       | 0x4B             | 75  | P/W/          | 1 1   | CETO        | 0x04     |
| LOR INDA  | 0,40             | 70  | D ( M         | 4 - 1 | 3610        | 0,95     |
| INPT      | 0x4C             | /6  | R/W           | 4 1   | SEI9        | 0x96     |
| ANL1      | 0x4D             | 11  | R/W           | 4 1   | SET0        | 0x97     |
| ANH1      | 0x4E             | 78  | R/W           | 1 [   | OUTY        | 0x9D     |
| DP        | 0x4F             | 79  | R/W           |       | R-M         | 0x9E     |
| LSPL      | 0x50             | 80  | R/W           | 1 1   | CJS         | 0x9F     |
| USPL      | 0x51             | 81  | R/W           | ן ר   | CJM         | 0xA0     |
| SVI 1     | 0x52             | 82  | R/W           | 1 1   | CUT         | 0xA1     |
| SVH1      | 0x53             | 83  | R/W           | 1 1   | OBIT        | 0×42     |
|           | 0,55             | 0.0 |               | 4 1   | D 01        | 0.44     |
|           | UX54             | 84  | R/W           | 4 4   | <u>D_01</u> | UXA5     |
| PHH1      | 0x55             | 85  | R/W           | 4 1   | D_02        | UxA6     |
| ALD1      | 0x56             | 86  | R/W           | J     | D_03        | 0xA7     |
| ALT1      | 0x57             | 87  | R/W           | 1     | D_04        | 0xA8     |
| HYS1      | 0x58             | 88  | R/W           | 1 1   | D 05        | 0xA9     |
|           | 0x59             | 89  | R/W           | 1 1   | D_06        | 0xAA     |
|           | 0x55             | 00  | D / M         | 4 1   | D 07        |          |
|           | 0.50             | 90  |               | 4 1   | <u> </u>    | 0,40     |
| HYS2      | UX5B             | 91  | R/W           | 4 4   | D_08        | UXAC     |
| ALD3      | UX5C             | 92  | R/W           | 4 1   | D_08        | UXAD     |
| ALT3      | 0x5D             | 93  | R/W           | l l   | D_10        | 0xAE     |
| HYS3      | 0x5E             | 94  | R/W           | ] [   | D_11        | 0xAF     |
| SETA      | 0x5F             | 95  | R/W           | 1 f   | D 12        | 0xB0     |
| CL 01     | 0x60             | 96  | R/W           | 1 1   | D 13        | 0xB1     |
| CHO1      | 0x61             | 97  | R/W           | 1 1   | D 14        | 0vB2     |
|           | 0x67             | 3/  | D/W           | 4 1   | D 15        | 0x02     |
| CLO2      | UX62             | 98  | R/W           | 4     | D_15        | UXB3     |
| CHO2      | 0x63             | 99  | R/W           | ļl    | D_16        | 0xB4     |
| TE        | 0x64             | 100 | R/W           | ļĺ    |             |          |
| TS        | 0x65             | 101 | R/W           | 1 1   |             |          |
| TSPL      | 0x66             | 102 | R/W           | 1 h   |             |          |
| TSDU      | 0x67             | 102 | R/W           | 1 1   |             |          |
| 13511     | 0,07             | 105 | 1 1 1 / 1 4 4 | JL    |             |          |

| Parameter    | rtegietei | Huurcoo | - R/I           |
|--------------|-----------|---------|-----------------|
| - aramotor   | Hex       | Dec     | 10,7            |
| CLO3         | 0x68      | 104     | R/'             |
| CHO3         | 0x69      | 105     | R/'             |
| RUCY         | 0x6A      | 106     | R/              |
| WALL         | 0x6B      | 107     | <u> R/'</u>     |
| PSL          | UX6C      | 108     | R/1             |
| BIIS         | 0x6D      | 1109    | R/              |
| BALID        | 0x6E      | 111     | R/              |
| INT          | 0x70      | 112     | R/              |
| SVOS         | 0x71      | 113     | R/              |
| PVOS         | 0x72      | 114     | R/              |
| PVOH         | 0x73      | 115     | R/              |
| PVFT         | 0x74      | 116     | R/              |
| UNIT         | 0x75      | 117     | R/'             |
| OUD          | 0x76      | 118     | R/'             |
| HZ           | 0x77      | 119     | R/'             |
| NP2          | 0x78      | 120     | R/              |
| ANL2         | 0x79      | 121     | R/              |
| ANH2         | 0x7A      | 122     | R / 1           |
| DP_2         | 0x7B      | 123     | R/              |
| LSP2         | 0x7C      | 124     | R/              |
| USP2         | 0x7D      | 125     | R/              |
| SVL2         | 0x7E      | 126     | R/              |
| SVH2         | 0x7F      | 127     | R/              |
| PLL2         | 0x80      | 128     | <u> R/</u>      |
| PHH2<br>SVO2 | 0481      | 129     | R/              |
| SVU2         | 0x82      | 130     |                 |
| PV32         | 0x84      | 132     |                 |
|              | 0x85      | 132     |                 |
| 11112        | 0x86      | 134     | R/              |
| DIE          | 0x8C      | 140     | R/              |
| DIS          | 0x8D      | 141     | R/              |
| SET1         | 0x8E      | 142     | R/              |
| SET2         | 0x8F      | 143     | R/              |
| SET3         | 0x90      | 144     | R /             |
| SET4         | 0x91      | 145     | R/              |
| SET5         | 0x92      | 146     | R/              |
| SET6         | 0x93      | 147     | R/              |
| SET7         | 0x94      | 148     | R / 1           |
| SET8         | 0x95      | 149     | R/              |
| SET9         | 0x96      | 150     | R/              |
| SET0         | 0x97      | 151     | R/              |
| OUTY         | 0x9D      | 157     | R/              |
| R-M          | 0x9E      | 158     | $+ \frac{R}{2}$ |
| CIM          | UX9F      | 159     | K/              |
| CIT          | 0xA0      | 161     |                 |
| OBIT         | 0xA1      | 162     |                 |
| D 01         | 0x45      | 165     | R/              |
| D 02         | 0xA6      | 166     |                 |
| D 03         | 0xA7      | 167     |                 |
| D_04         | 0xA8      | 168     |                 |
| D 05         | 0xA9      | 169     |                 |
| D 06         | 0xAA      | 170     |                 |
| D 07         | 0xAB      | 171     | R/              |
| D 08         | 0xAC      | 172     | R/              |
| D 09         | 0xAD      | 173     | R/              |
| D 10         | 0xAE      | 174     | R/              |
| D 11         | 0xAF      | 175     | R/              |
| D 12         | 0xB0      | 176     | R/              |
| D_13         | 0xB1      | 177     | R/              |
| D 14         | 0xB2      | 178     | R/              |
| D 15         | 0xB3      | 179     | R/              |
| D_13         |           | 180     | R/              |
| D_15<br>D_16 | 0,04      |         |                 |
| D_10<br>D_16 | 0704      |         |                 |
| D_13<br>D_16 | 0704      |         |                 |

% : Press SHIFT key the upper display will show PV/PV2 value, this function can let user easy to monitor PV with this parameter effect.